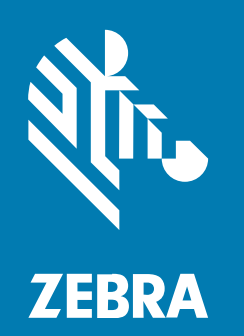

## ユーザー ガイド

# **ZB200 Bridge**

#### 2023/03/06

ZEBRA および図案化された Zebra ヘッドは、Zebra Technologies Corporation の商標であり、世界各 地の多数の法域で登録されています。その他のすべての商標は、該当する各所有者が権利を有していま す。©2023 Zebra Technologies Corporation および/またはその関連会社。無断複写、転載を禁じます。

本書の内容は、予告なしに変更される場合があります。本書で説明するソフトウェアは、使用許諾契約 または秘密保持契約に基づいて提供されます。本ソフトウェアの使用またはコピーは、これらの契約の 条件に従ってのみ行うことができます。

法的事項および所有権に関する表明の詳細については、以下を参照してください。

ソフトウェア:zebra.com/linkoslegal. 著作権および商標: zebra.com/copyright. 特許: ip.zebra.com. 保証: zebra.com/warranty. エンド ユーザー ソフトウェア使用許諾契約: zebra.com/eula.

## 使用の条件

#### 所有権の表明

本書には、Zebra Technologies Corporation およびその子会社(「Zebra Technologies」)に所有権が属 している情報が含まれています。本書は、本書に記載されている機器の操作および保守を行うユーザー に限り、情報の閲覧とその利用を目的として提供するものです。当社に所有権が属している当該情報に 関しては、Zebra Technologies の書面による明示的な許可がない限り、他の目的で利用、複製、または 第三者へ開示することは認められません。

#### 製品の改善

Zebra Technologies は、会社の方針として、製品の継続的な改善を行っています。すべての仕様や設計 は、予告なしに変更される場合があります。

#### 免責条項

Zebra Technologies では、公開されているエンジニアリング仕様およびマニュアルに誤りがないよう に、万全の対策を講じていますが、まれに誤りが発生することがあります。Zebra Technologies は、か かる誤りを修正する権利を留保し、その誤りに起因する責任は負わないものとします。

#### 責任の限定

業務の逸失利益、業務の中断、業務情報の損失などを含めて、またはこれらに限定することなく、当 該製品の使用、使用の結果、またはその使用不能により派生した損害に関しては、いかなる場合で も、Zebra Technologies、あるいは同梱製品 (ハードウェアおよびソフトウェアを含む)の開発、製造、 または納入に関与したあらゆる当事者は、損害賠償責任を一切負わないものとします。さらにこれらの 損害の可能性を事前に指摘されていた場合でも、損害賠償責任を一切負わないものとします。一部の法 域では、付随的または派生的損害の除外または制限が認められないため、上記の制限または除外はお客 様に適用されないことがあります。

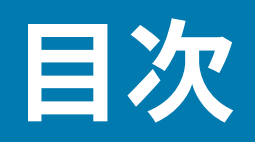

| ご使用の前に             | 4  |
|--------------------|----|
| デバイスの開梱            | 5  |
| Bridge の機能         | 5  |
| デバイスの使用方法          | 7  |
| ケーブルの接続            | 7  |
| USB 電源ケーブルの接続      | 7  |
| イーサネット ケーブルの接続     | 8  |
| Bridge の取り付け       | 9  |
| Bridge LED インジケータ  | 10 |
| 。<br>Bridge の設定    | 11 |
|                    | 40 |
| メンテナン人とトフフルジューティンク | 19 |

| /////////////////////////////////////// |       |    |
|-----------------------------------------|-------|----|
| Bridge のクリー                             | ーニング  | 19 |
| 承認されて                                   | いる洗浄剤 | 20 |
| トラブルシュー                                 | -ティング | 21 |
| よく寄せられる                                 | 」質問   | 23 |
|                                         |       |    |

| 術仕様25 |
|-------|
|-------|

## ご使用の前に

このガイドでは、ZB200 Bridge ソリューションの一般的な説明、インストールのための実践的な手順、 およびデバイスの簡単なセットアップについて説明します。

Bridge は、次の Zebra 製品および関連アプリケーションとの相互運用を目的として設計されています。

- ZS300 Sensor
- Bridge の設定に使用する Setup Utility for Electronic Temperature Sensors (Android OS) アプリ (ZBSetup)
- データおよび管理に使用するアプリケーション プログラミング インタフェース (API) と Android Sensor Discovery Service の顧客向けセット
- Android OS 用の Sensor Discovery Service アプリ (ZSFinder)
- Zebra 開発者ポータル

Bridge は、ワイヤレス通信範囲内にある互換 ZS300 Sensor をすべて自動的に検出し、メモリに保存さ れているデータをクラウドに渡します。独立系ソフトウェアベンダー (ISV)、パートナー インテグレー タ、開発スタッフが社内にいるエンタープライズ レベルのお客様は、この API を使用すると、コールド チェーンの監視のために、開発した (または統合を選択した) ソフトウェア アプリケーションと Zebra ソ リューションを統合することができます。

図1 高レベルのデータフロー

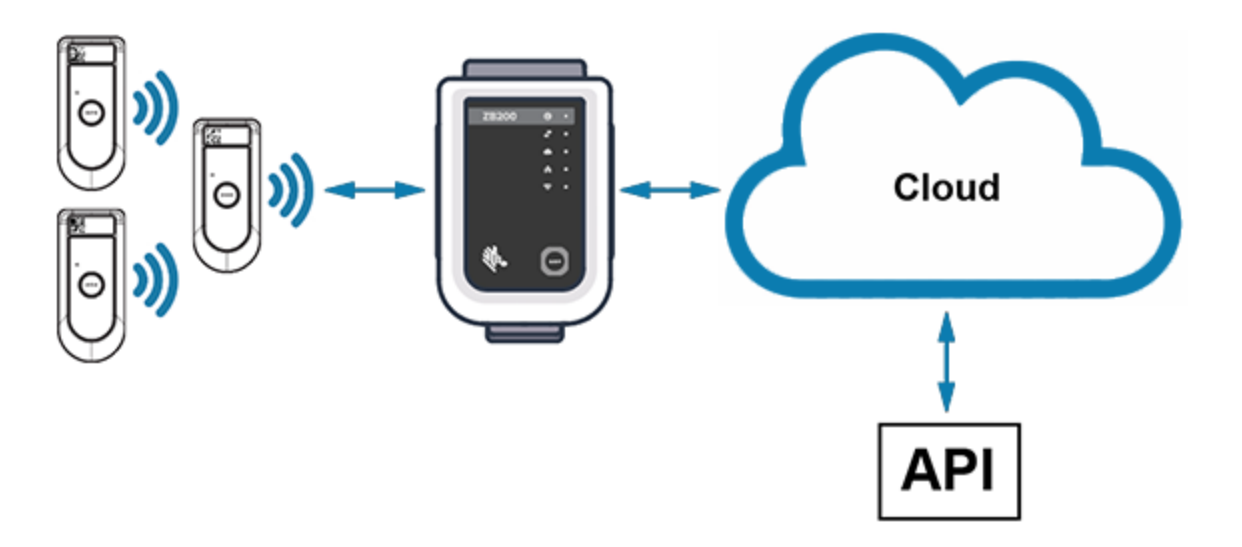

## デバイスの開梱

ZB200 Bridge には、次のものが同梱されています。

- USB A-C ロック ケーブル
- 取り付けブラケット
- クイック スタート ガイド

**注:**AC 電源アダプタは、使用する国に応じて別途購入する必要があります。

## Bridge の機能

M

このセクションでは、ZB200 Bridge の機能について説明します。

図2 ZB200の機能

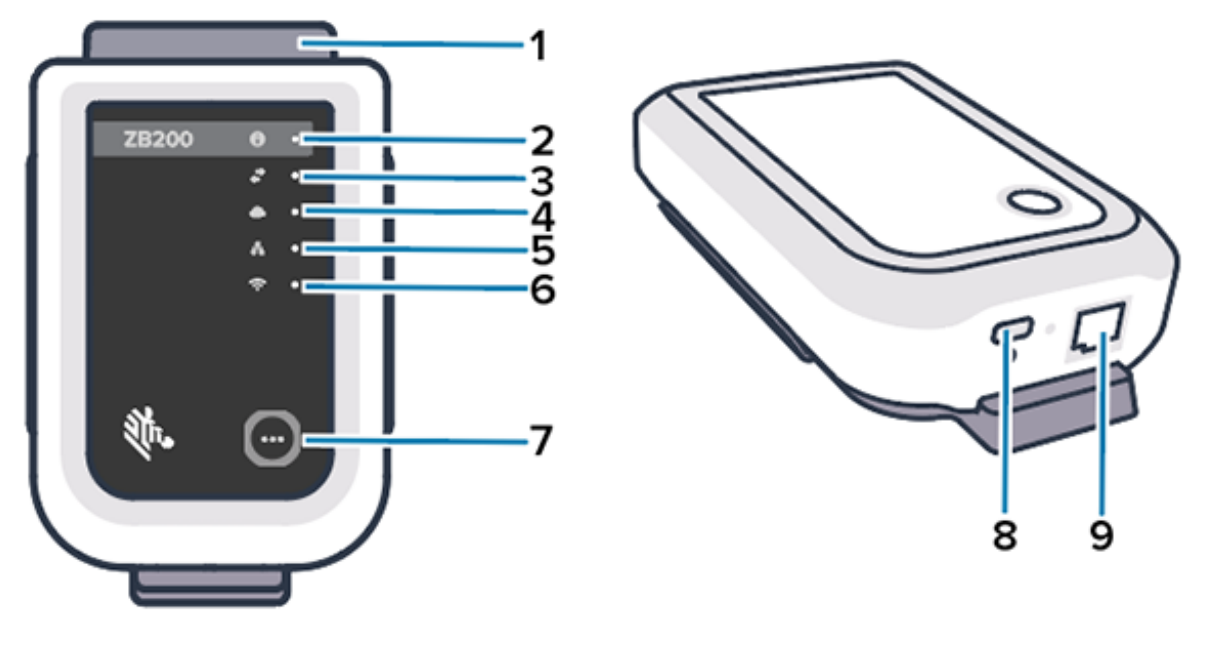

| 1 | 取り付けブラケット    |
|---|--------------|
| 2 | ステータス LED    |
| 3 | センサー通信アイコン   |
| 4 | クラウド接続 LED   |
| 5 | イーサネット接続 LED |
| 6 | Wi-Fi 接続 LED |
| 7 | ペアリング ボタン    |
| 8 | USB ポート      |
| 9 | イーサネット ポート   |

### ご使用の前に

ZB200 Bridge には次の機能があります。

- イーサネット 802.3 (10/100) 通信
- Wi-Fi 802.11 a/c 通信
- Bluetooth Low Energy 4.1 以降に準拠しているワイヤレス
- Bridge と ZS300 Sensor 間の暗号化通信
- センサーの読み取り値をクラウドに無制限に保存可
- IP50 準拠
- 取り付け用の壁面ブラケット
- Bridge 設定用のペアリング ボタン

## デバイスの使用方法

このセクションでは、USB 電源ケーブルの接続、イーサネット ケーブルの接続、LED 点滅パターンな ど、ZB200 Bridge の使用方法について説明します。

## ケーブルの接続

ZB200 Bridge には 2 つのケーブル オプションがあります。1 つは USB 電源ケーブル、もう 1 つはイーサ ネット ケーブルです。後者は、Wi-Fi を使用するために接続できません。次のセクションでは、各ケーブ ルの接続方法について説明します。

### USB 電源ケーブルの接続

- **1.** USB-C コネクタ (1) を Bridge の底部にある USB ポートに挿入します。
- 2. ツイスト ロック (2) を USB ポートの下の穴 (3) に挿入し、締めて Bridge に固定します。
- 3. USB ケーブルの反対側の端を Zebra 認定電源アダプタ (別売)の USB ポートに差し込みます。

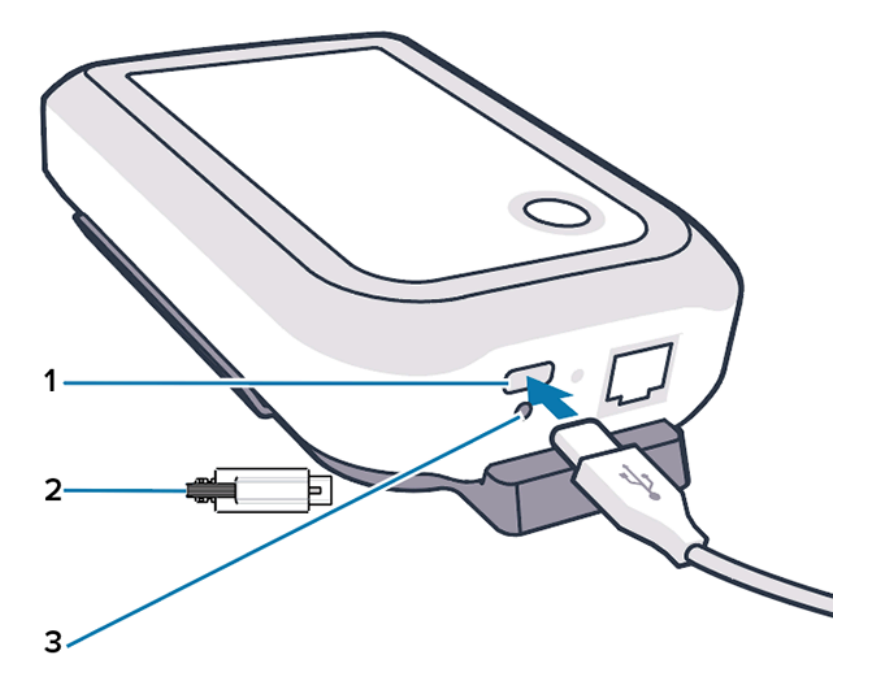

## イーサネット ケーブルの接続

- 注: この手順は、イーサネットを使用する場合にのみ適用されます。
  - **1.** イーサネット コネクタを、カチッと所定の位置に収まるまで Bridge の底部にあるイーサネット ポートに差し込みます。
  - イーサネット ケーブルのもう一方の端を、お客様のデバイスのイーサネット ポートに差し込んで、 ネットワークに接続します。

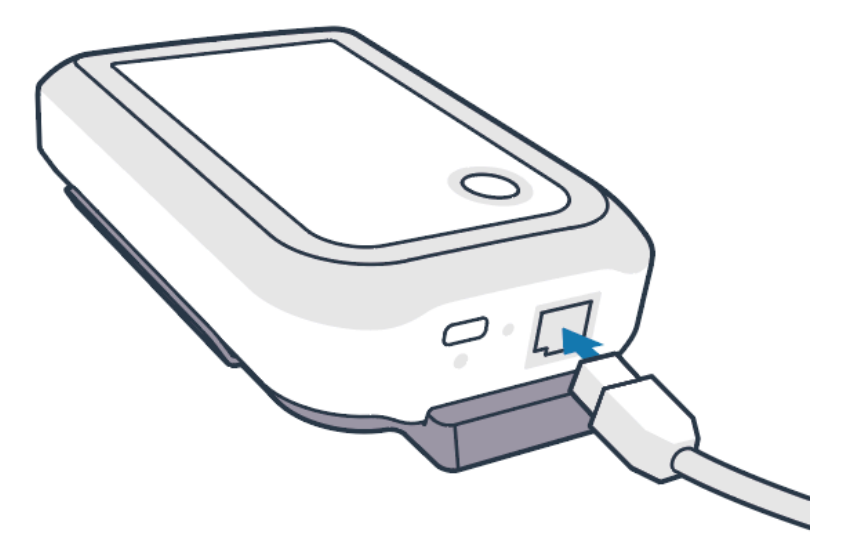

## Bridge の取り付け

ZB200 Bridge には取り付け用の壁面ブラケットが付属しています。この留め具を使用して、Bridge を壁 または柱の目的の位置に取り付けることで、ZS300 Sensor との適切な接続が可能になり、最適な通信範 囲が実現されます。

図に示すように、4 個の 20mm (3/4 インチ) #6 板金なベネジおよび乾式壁面アンカー (別売)を使用して、壁面ブラケットを取り付けます。変化する環境条件に耐えられるように、必ずブラケットをしっかりと固定してください。

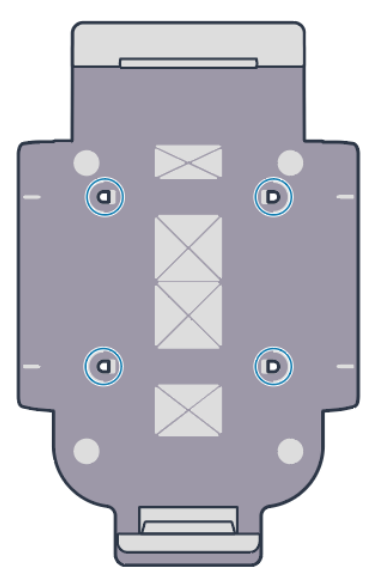

2. Bridge の下部にあるスロット (1) とブラケットの下部にあるツメを接合します。

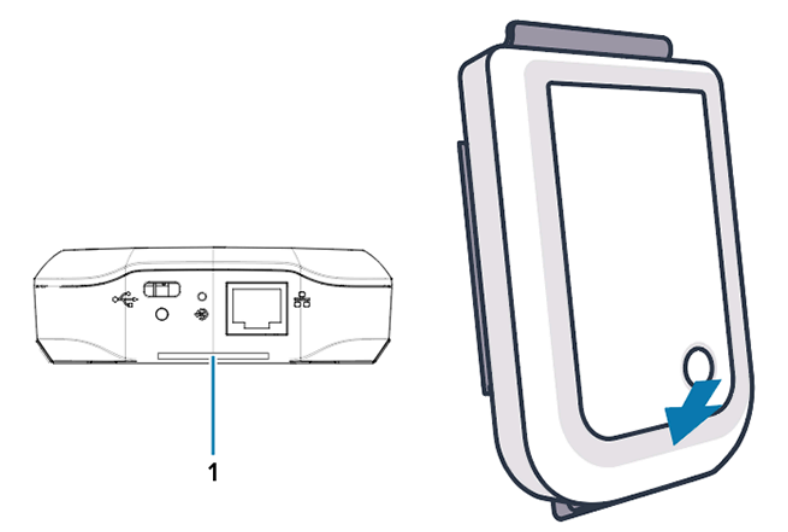

3. Bridge がブラケットの所定の位置にカチッと収まるまで、Bridge の上部を押し下げます。

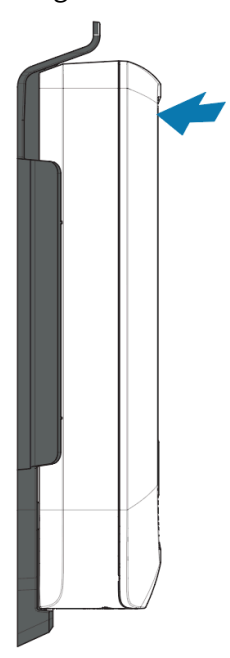

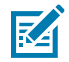

**注:**Wi-Fi を使用している場合、または静的 IP アドレスに変更する場合、「Setting a Network Connection」に進み、ブラケットに Bridge を取り付ける前に、まずネットワーク 設定を行います。

## Bridge LED インジケータ

ZB200 Bridge には、以下の図に示すようにさまざまな機能の LED インジケータが備わっており、赤、緑、黄、青で表示されます。

図3 ZB200 LED の動作

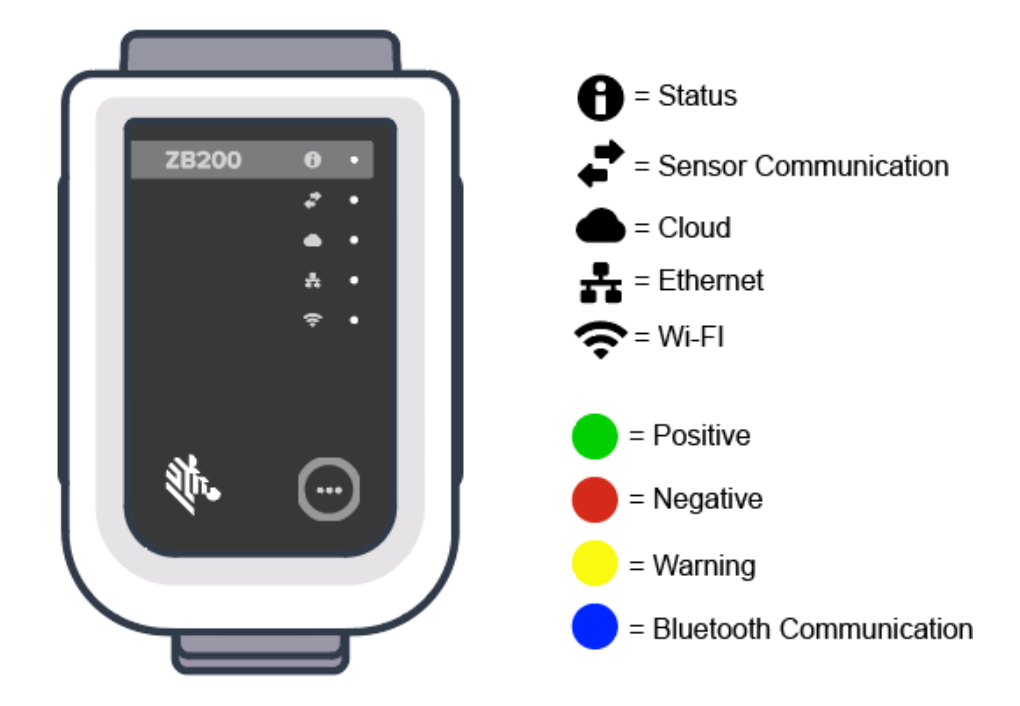

## Bridge の設定

このセクションでは、Android 版 Zebra Setup Utility for Electronic Temperature Sensors アプリ (ZBSetup) を使用して、ZB200 Bridge のネットワーク接続を設定する手順について説明します。

**注:** デフォルトでは、ZB200 Bridge は、イーサネットを使用する DHCP 用に設定されています。したがって、次の手順は、静的 IP アドレスまたは Wi-Fi に変更する場合にのみ必要です。

- **1.** モバイル デバイスで、Google Play ストアから Android 版 Zebra Setup Utility for Electronic Temperature Sensors アプリ (ZBSetup) をダウンロードします。
- モバイル デバイスで Bluetooth が有効になっていることを確認し、スプラッシュ画面で [Configure Bridge] (Bridge の設定) (1) をクリックします。

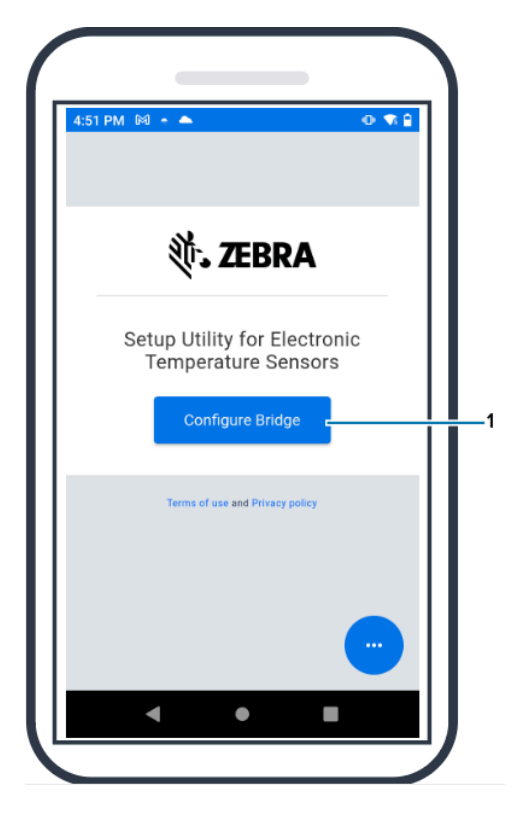

3. ステータス LED (3) が青色に点滅するまで、Bridge の前面にあるペアリング (2) を長押しします。長 押しにより、Bridge が Bluetooth ペアリング モードになります。

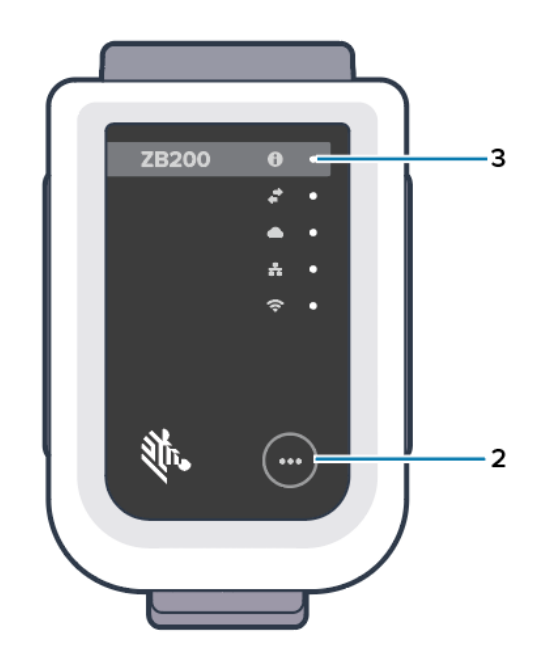

4. [Continue] (続行) (4) をクリックします。

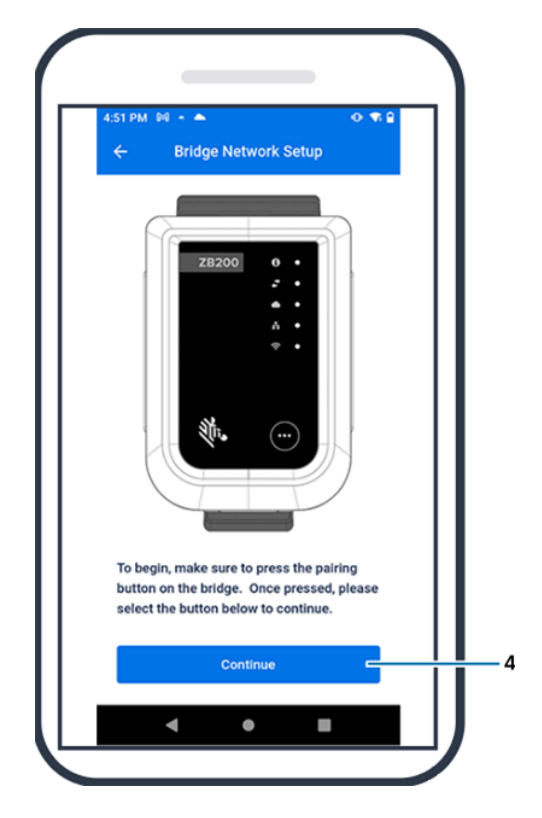

5. セットアップ ユーティリティ アプリは、近くにある Bridge をスキャンします。

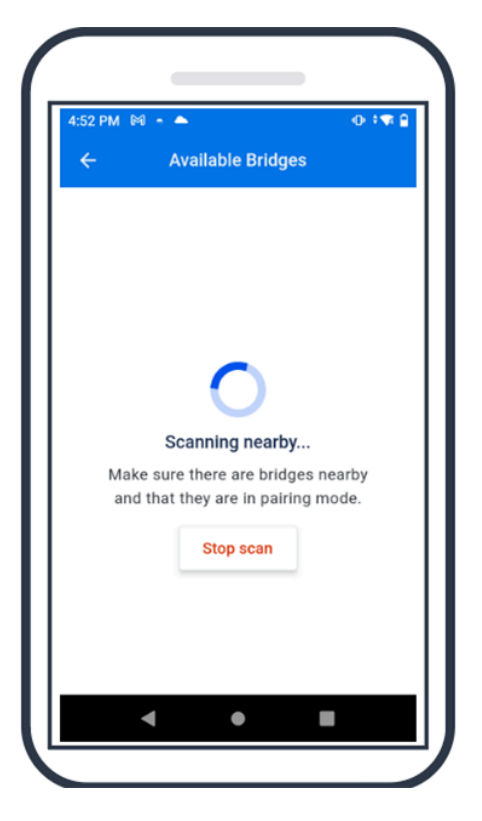

6. 設定する Bridge の背面に記載された Bluetooth MAC アドレスと一致する Bridge をリストから選択 します。

| 24248±M -<br>← Available B  | R, © ⊿ vov.∎<br>ridges | 58:                                                                                                    | GW.ZZIGUIJ39                                                                                                    |
|-----------------------------|------------------------|----------------------------------------------------------------------------------------------------|----------------------------------------------------------------------------------------------------|
| ZB200-B9383B                |                        | U                                                                                                    | Not be reaction by page in the<br>Not be 2 all the market<br>All to be put into service<br>(IIIII IIIIIIIIIIIIIIIIIIIIIIIIIIIIIII                                                                                                    |
| ZB200-A12F9B<br>MAC address | 48.44.93.41.25.98      | Advances of Children and Children and Childr | An and a second second |
|                             |                        | ()<br>()<br>()<br>()<br>()<br>()<br>()<br>()<br>()<br>()<br>()<br>()<br>()<br>(                                                                                                    |                                                                                                    |
|                             |                        | 몲                                                                                                    |                                                                                                    |
| Stop so                     | an                     |                                                                                                    |                                                                                                    |

7. [Pair] (ペアリング) (5) をクリックして続行します。

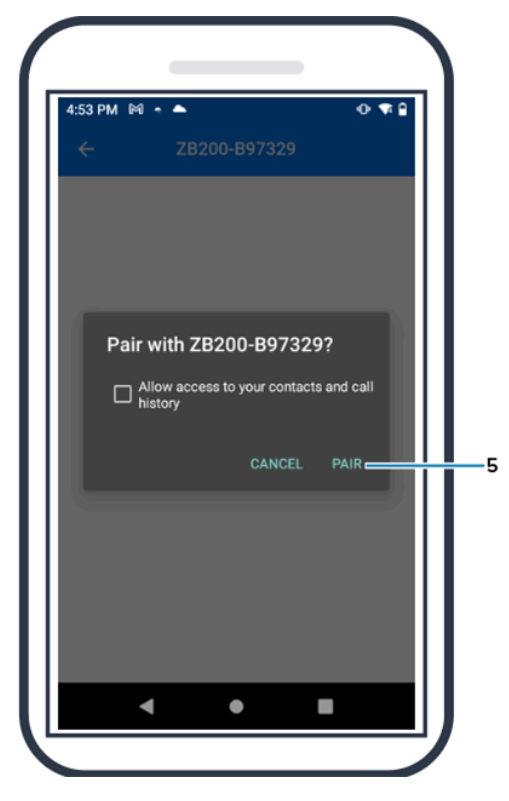

 Bridge の有効な緯度 (6) と経度 (7) の座標を手動で入力します。または、Bridge がモバイル デバイ スから座標を取得し、センサー データ アップロードに位置情報を追加できるように、[Use Your Location] (位置情報を使用) (8) をクリックします。

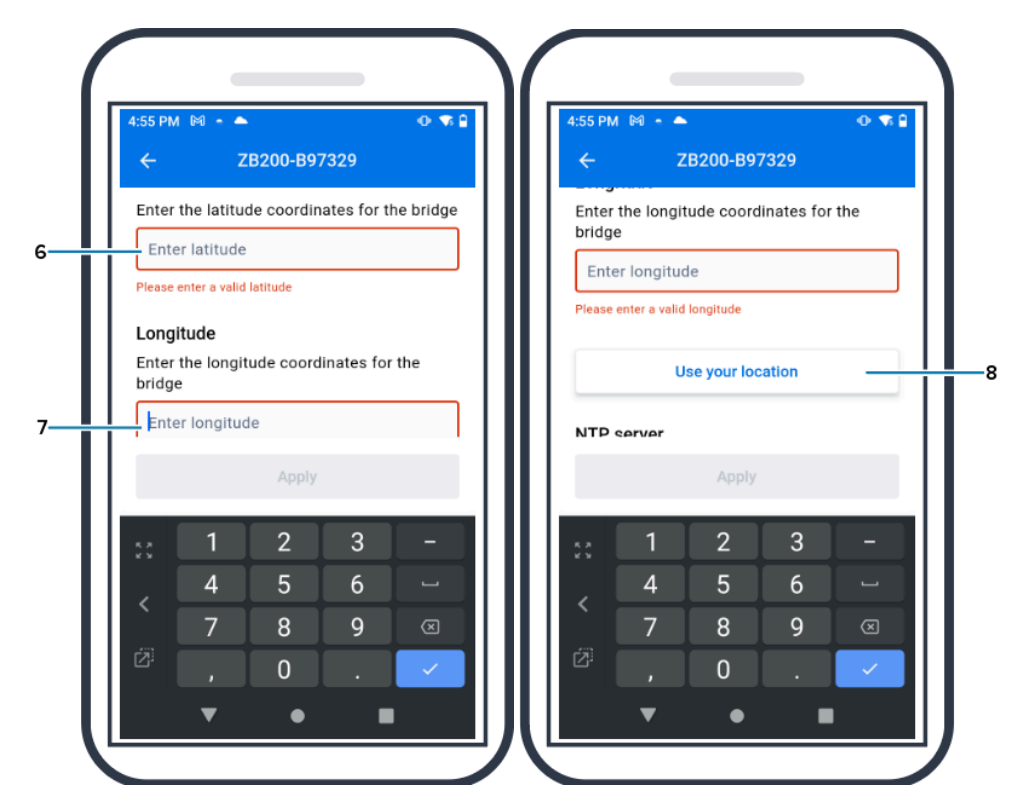

- 9. [Wireless] (ワイヤレス) (9) または [Wired] (有線) を選択して、優先するネットワーク接続タイプを 設定します。
- **10.** [Wireless] (ワイヤレス) を選択した場合は、[Available Networks] (使用可能なネットワーク) (10) の横にある矢印をクリックして、リストから優先の Wi-Fi ネットワークを選択します。

| 1:55 PM 🕅 🔸          | · •                 | • •        | 73 🔒 |
|----------------------|---------------------|------------|------|
| ÷                    | ZB200-B97329        |            |      |
| Connectio            | n type              |            | -11  |
| Select the p<br>type | preferred ethernet  | connection |      |
| Wirele               | SS                  |            | !!   |
| O Wired              |                     |            |      |
| Current Wi           | reless Network      |            |      |
| The bridge           | is currently connec | cted to:   |      |
| 奈 ATTbf8             | h6Qs                |            |      |
| Available            | e Networks          | >          |      |
| Country co           | de                  |            |      |
| Select cour          | try code for the w  | ireless    |      |
|                      | Apply               |            |      |
|                      |                     |            |      |

 ネットワークを手動で入力する場合は、矢印 (11) をクリックし、[Network Name] (ネットワーク 名) (12) に名前を入力し、[Security] (セキュリティ) (13) ドロップダウン リストから適切な値を選 択します。

| 5 PM 🕅 - 🔺                               | •• •        | 4:59 PM 🕅                                      |         |
|------------------------------------------|-------------|------------------------------------------------|---------|
| - Available Network:                     | S           |                                                |         |
| ame                                      |             | M                                              |         |
| ATTbf8h6Qs                               | <b>i</b> :  | Enter network manually                         |         |
| DIRECT-4430F15E                          | <b>i</b> :  | Enter the details below to join network.       | n the   |
| NETGEAR75                                | <b>A</b> 3  | Network Name                                   |         |
| II Niget March                           |             | ATTbf8h6Qs                                     |         |
| JLNestmesn                               |             | Security                                       |         |
| MyNet                                    |             | Choose security                                | ~       |
| ORBI89                                   | <b>i</b> :  | open                                           |         |
| nter network manually                    | 2           | E wpa psk                                      |         |
| vou don't see your Wi-Fi network listed, | tap Enter   | If you don't see your WI-Fi network listed, ta | p Enter |
| twork Manually to enter your network in  | nformation. | Network Manually to enter your network inf     |         |
|                                          |             |                                                |         |

12. 必要なパスワードを入力してネットワークに接続し、[OK] (14) をクリックします。

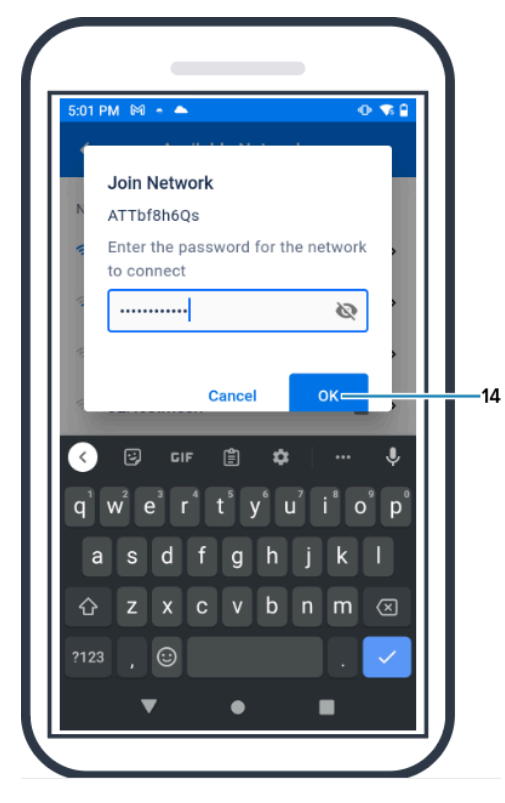

13. ドロップダウン メニュー (15) から適切な [Country Code] (国コード) を選択します。

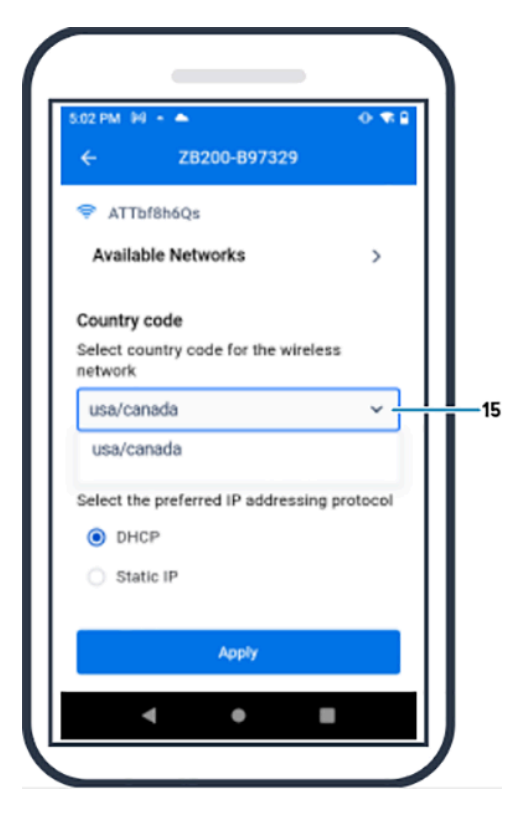

## デバイスの使用方法

**14.** [DHCP] はデフォルトの IP アドレス指定プロトコルです。[Static IP] (静的 IP) (16) に切り替える場合 は、それを優先 IP アドレス指定プロトコルとして選択し、[IP Address] (IP アドレス) (17)、[Subnet Mask] (サブネットマスク) (18)、[Gateway] (ゲートウェイ) (19)、および [DNS Servers] (DNS サー バー) (20) に値を入力します。[**Apply] (適用)** (21) をクリックします。

| 13 PM 949 + 🌥        | O 🐨 🗎 5: | :03 PM 🕅 🍝 🌥                       |
|----------------------|----------|------------------------------------|
| E ZB200-B97329       |          | ← ZB200-B97329                     |
| O DHCP               |          | Subnet mask                        |
| Static IP            |          | Enter the subnet mask              |
|                      |          | 255.255.255.0                      |
| Paddress             |          | Gateway                            |
| nter the IP address  |          | Enter the gateway                  |
| 192.168.1.36         |          | 192.168.1.1                        |
| ubnet mask           |          |                                    |
| nter the subnet mask |          | DNS servers                        |
| 255.255.255.0        |          | Enter the DNS servers              |
|                      |          | 192.168.1.1                        |
| ateway               |          | Enter secondary DNS server (option |
| nter the gateway     |          |                                    |
| Apply                |          | Apply                              |
|                      |          |                                    |
| <b>∢ ●</b>           |          | < ● ■                              |

**15.** これで Bridge の設定が完了しました。

| 5:04 PM 🕅 🍝 🌥   | (D) † 🐄 🔒         |
|-----------------|-------------------|
| ← Availa        | ble Bridges       |
| ZB200-B97329    |                   |
| MAC address     | 48:A4:93:B9:73:29 |
|                 |                   |
|                 |                   |
|                 |                   |
|                 |                   |
| 🖉 Bridge settir | ngs were          |
| configured      |                   |
|                 |                   |

## デバイスの使用方法

有線かワイヤレスかを問わず、ネットワークに正常に接続すると、Bridge の前面でそのアイコンの横に ある LED が点灯します。

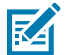

**注:**DHCP を使用している場合、IP アドレスとサブネット マスクの両方が Bridge によって自動的に取得されます。

## メンテナンスとトラブル シューティング

ZB200 Bridge を高頻度でメンテナンスする必要はありませんが、このセクションでは、特定のクリーニ ング要件について詳しく説明します。またこのセクションでは、トラブルシューティングのシナリオと よく寄せられる質問 (FAQ) について説明します。

## Bridge のクリーニング

ZB200 は環境条件の異なる場所で使用されるため、時々、デバイスをクリーニングする必要があります。ここでは、デバイスのクリーニングに関して、推奨事項とガイドラインを説明します。

- デバイスの損傷を防ぐため、以下に一覧表示された承認されている洗浄剤および消毒剤のみを使用してください。
- 製品を適切かつ安全に使用するために、承認されている洗浄剤および消毒剤については、製造業者の 指示に従ってください。
- 承認済みの薬剤で事前に湿らせたワイプまたは柔らかい抗菌布を使用します。デバイスに化学薬品を 直接吹きかけたり、注いだりしないでください。
- 狭い場所については、湿らせた綿棒を使用します。綿棒から出た糸くずは必ず取り除いてください。
- デバイス上に液体が溜まらないようにしてください。
- 使用する前に洗浄し、室温で完全に乾燥させます。乾燥前に製品を高温にさらすと、製品が損傷する 可能性があります。
- 混合した化学薬品は、ユーザーとデバイスの両方に対して危険になる場合があります。必ず、製造元が告知した安全に関する注意事項、および Zebra のクリーニングおよび消毒に関するガイドラインに従ってください。
- 承認されていない洗浄剤や消毒剤を使用した場合、またはクリーニングの推奨ガイドラインに従わない場合、製品が損傷したり保証が無効になったりする可能性があります。

## 承認されている洗浄剤

以下は、ZB200 Bridge での使用が承認されている洗浄剤です。

- Sani-Cloth HB ワイプ
- Super-Sani Cloth ワイプ
- Sani-Cloth Plus ワイプ
- Sani-Cloth ブリーチ ワイプ
- Clorox Healthcare過酸化水素ワイプ
- Diversey Oxivir TB ワイプ
- MadaCide-FDW-Plus ワイプ
- CaviWipes 消毒タオル
- CaviWipes ブリーチを 10 倍に希釈した消毒液を湿らせたタオル
- Windex Blue
- 409 汎用クリーナー

## トラブルシューティング

ここでは、ZB200 Bridge の基本的なトラブルシューティング情報について説明します。API に関する質問や問題については、開発者ポータル (<u>developer.zebra.com/apis</u>) の API ドキュメントを参照してください。

#### 表1 Bridge のトラブルシューティング

| Bridge のインストール後、セ<br>ンサーからアップロードされた<br>データを表示できない。 ・ クラウドへの接続が確立され<br>ていない。 ・ ファイアウォールが接続をブロックしている可能性がある<br>(ネットワークには接続されている30~60秒待ってから<br>度接続して、システムを再動します。                                                                                                    | 問題                                                 | 考えられる原因                                                                                                    | 可能な解決策                                                                                                    |
|----------------------------------------------------------------------------------------------------|----------------------------------------------------|----------------------------------------------------------------------------------------------------|----------------------------------------------------------------------------------------------------|
| <ul> <li>源ケーブル、イーサネット<br/>ケーブルなど)が安全ではない。</li> <li>Bridge からセンサーまでの<br/>間に適切な見通し線がない。</li> <li>電源アダブタが Zebra の認<br/>定製品ではない。</li> <li>センサーが Bridge の正常な<br/>動作範囲内にない。</li> <li>センサーのバッテリが切れている。</li> <li>センサーのバッテリが切れているたを確認します。</li> <li>Bridge とセンサーの間に<br/>切な見通し線があることを<br/>認します。</li> <li>Bridge とセンサーの間に<br/>切な見通し線があることを<br/>認します。</li> <li>Bridge とセンサーの間に<br/>切な見通し線があることを<br/>認します。</li> <li>データを収集するセンサー<br/>Bridge の正常な動作範囲<br/>にあり、遮断または妨害で<br/>ていないことを確認します。</li> <li>データを収集するセンサー<br/>Bridge の正常な動作範囲<br/>にあり、遮断または妨害で<br/>ていないことを確認します。</li> </ul> | Bridge のインストール後、セ<br>ンサーからアップロードされた<br>データを表示できない。 | <ul> <li>クラウドへの接続が確立されていない。</li> <li>ファイアウォールが接続をブロックしている可能性がある(ネットワークには接続されているが、外部には接続されていないなど)。</li> <li>Bridge への接続(USB 電源ケーブル、イーサネットケーブルなど)が安全ではない。</li> <li>Bridge からセンサーまでの間に適切な見通し線がない。</li> <li>電源アダプタが Zebra の認定製品ではない。</li> <li>センサーが Bridge の正常な動作範囲内にない。</li> <li>センサーのバッテリが切れている。</li> </ul> | <ul> <li>Bridge のクラウド接続 LED<br/>が緑色に点灯し、接続が確<br/>立されていることを確認しま<br/>す。</li> <li>USB 電源コネクタを取り外<br/>し、30~60 秒待ってから再<br/>度接続して、システムを再起<br/>動します。</li> <li>Bridge は、register-<br/>device.zpc.zebra.com<br/>(ポート 443) および zb-<br/>device.zpc.zebra.com (ポー<br/>ト 443) にアクセスする必<br/>があります。</li> <li>Bridge への接続がすべて安<br/>全であることを確認します<br/>(設定に応じて、有線 LED ま<br/>たはワイヤレス LED が緑色<br/>に点灯している必要があります。<br/>赤色に点灯している場合<br/>は、ネットワーク接続または<br/>ワイヤレス設定を確認してく<br/>ださい)。</li> <li>Bridge とセンサーの間に適<br/>切な見通し線があることを確<br/>認します。</li> <li>干渉を最小限に抑えるため、<br/>必ず Bridge は他の電子機器<br/>から 90cm (3 フィート) 以上<br/>離れた中央の場所に設置して<br/>ください。</li> <li>Zebra の認定電源アダプタを<br/>使用していることを確認します。</li> <li>データを収集するセンサーが<br/>Bridge の正常な動作範囲内<br/>にあり、遮断または妨害され<br/>ていないことを確認します。</li> <li>バッテリが切れている場合<br/>は、センサーを交換します。</li> </ul> |

#### 表1 Bridge のトラブルシューティング (Continued)

| 問題のないの考えられる原因のないので、                                                                                                    | 可能な解決策                                                                                                    |
|----------------------------------------------------------------------------------------------------|----------------------------------------------------------------------------------------------------|
| Bridge ネットワークのセッ<br>トアップサに、Bridge が<br>Bluetooth 経由でAndroid 版モ<br>パイルセットアップユーティリティが開いていな<br>い。       ・ Bridge が Bluetooth ペア<br>リングモードになっていな<br>い。       ・ ステ<br>滅す<br>にあ<br>す。         ・ Android 版セットアップ<br>ユーティリティが開いていな<br>い。       ・ Android 版セットアップ<br>ユーティリティが開いていな<br>い。       ・ Andr<br>の<br>い。         ・ Bridge がリセットされ、以<br>前設定に使用したモバイル<br>デバイスが認識されなくなっ<br>た。       ・ イバ<br>Bluetooth がオンになってい<br>ない。       ・ モバ<br>Bluetooth がオンになってい<br>ない。         ・ Bridge がモバイル デバイスで<br>Bluetooth がオンになってい<br>ない。       ・ モバ<br>Bluetooth 範囲外にある。       ・ モバ<br>Blue<br>Bridge<br>の<br>し、<br>ペア<br>うー<br>す。         ・ Bluetooth を有効にする適切<br>な権限が Android 版モバイ<br>ルアプリケーションに与<br>られていない。       ・ モバ<br>Blue<br>るこ         ・ Bluetooth を初かにする適切<br>な権限が Android 版モバイ<br>ルアプリケーションに与<br>られていない。       ・ モバ<br>Blue<br>るこ         ・ 日、<br>日、<br>イス<br>しま       ・ 別の<br>イス | ステータスライトが青く点<br>或するまで、Bridge の前面<br>あるボタンを長押ししま<br>、<br>ndroid 版モバイルセット<br>ップユーティリティを開い<br>、[Bridge Network Setup]<br>Bridge ネットワークのセッ<br>アップ)ページを表示しま<br>バイルデバイスの<br>luetooth デバイスリストで<br>ridge を消去します。<br>バイルデバイスの<br>luetooth 設定に移動<br>、Bridgeを"消去"または<br>アリング解除してから、も<br>5一度ペアリングしてみま<br>に<br>バイルデバイスで<br>luetooth がオンになってい<br>ことを確認します。<br>luetooth が様能するよう<br>、Bridge がモバイルデバ<br>、の近くにあることを確認します。<br>luetooth を有効にする適切 |

| 表1 | Bridge のトラブルシュ | .ーティング | (Continued) |
|----|----------------|--------|-------------|
|----|----------------|--------|-------------|

| 考えられる原因                                                                                                    | 可能な解決策                                                                                                    |
|----------------------------------------------------------------------------------------------------|----------------------------------------------------------------------------------------------------|
| <ul> <li>間違ったパスワードが入力された。</li> </ul>                                                                                                    | ・ WiFi パスワードが正しいこ<br>とを確認します。                                                                                                    |
| • 適切な証明書がないか、証明                                                                                                    | • 証明書を確認します。                                                                                                    |
|                                                                                                    | <ul> <li>ネットワーク名を確認しま</li> </ul>                                                                                                    |
| <ul> <li>サホートされていないセキュ<br/>リティをアクセス ポイント<br/>に設定している可能性があ<br/>る。</li> <li>ユーザーが画面上で認証を行<br/>う必要があるネットワークな<br/>ど、キャプティブ ネットワー</li> </ul> | <ul> <li>す。</li> <li>・ 選択したエンタープライズ<br/>セキュリティのタイプを確認<br/>します。</li> <li>・ ネットワーク関連の問題を解<br/>決するには、IT 管理者にお<br/>問い合わせください。</li> </ul>                                                                          |
|                                                                                                    | <ul> <li>考えられる原因</li> <li>間違ったパスワードが入力された。</li> <li>適切な証明書がないか、証明書が無効である。</li> <li>サポートされていないセキュリティをアクセスポイントに設定している可能性がある。</li> <li>ユーザーが画面上で認証を行う必要があるネットワークなど、キャプティブネットワークなと、キャプティブネットワークなのものです。</li> </ul> |

## よく寄せられる質問

このセクションでは、ZB200 Bridge に関してよく寄せられる質問、およびその回答について簡単に説明 します。

#### 表2 よく寄せられる質問

| 質問                                                                                                    | 回答                                                                                                    |
|----------------------------------------------------------------------------------------------------|----------------------------------------------------------------------------------------------------|
| Bridge に同梱されているものは何ですか?                                                                                           | Bridge には、USB A-C ロック ケーブル、取り付<br>けブラケット、およびクイック スタート ガイド<br>が付属しています。                                                        |
| Bridge にはどのように電力を供給するのですか?                                                                                        | Bridge では、Zebra の認定電源アダプタ (アクセ<br>サリとして入手可能。別売) のみを使用してくだ<br>さい。                                                              |
| Bridge からすべてのネットワーク設定を消去する<br>にはどうすればよいですか?                                                                       | USB コネクタの横にある穴にペーパー クリップ<br>を挿入し、Bridge がオンになっている状態で6秒<br>間長押しします。                                                            |
| Bridge はどのように設定するのですか?                                                                                            | 電子温度センサー用の Android 版 Zebra Setup<br>Utility アプリで、ナビゲーション ページの<br>[Bridge Network Setup] (Bridge ネットワークの<br>セットアップ) ページに移動します。 |
| 電子温度センサー用の Android 版 Zebra Setup<br>Utility for Electronic Temperature Sensors アプ<br>リには、どのようにアクセスすればよいでしょう<br>か? | Google Play ストアに直接アクセスしてアプリを<br>ダウンロードします。                                                                                    |
| Bridge がクラウドに接続されていることを、どの<br>ように確認するのですか?                                                                        | Bridge がクラウドに接続されると、Bridge のク<br>ラウド接続ライトが点灯します (接続が確立され<br>ると LED が緑色になります)。                                                 |

#### 表2 よく寄せられる質問 (Continued)

| 質問                         | 回答                                                                                               |
|----------------------------|--------------------------------------------------------------------------------------------------|
| Bridge は、どのように取り付けるのでしょうか? | 壁面ブラケットを目的の位置に取り付け、Bridge<br>の底部をブラケットに挿入し、Bridge の上部を押<br>し下げて、ブラケットの所定の位置にカチッとは<br>まるまで押し込みます。 |
| Bridge はどのように廃棄すればよいですか?   | 製品のリサイクル情報については、 <u>zebra.com/</u><br><u>recycle</u> を参照してください。                                  |

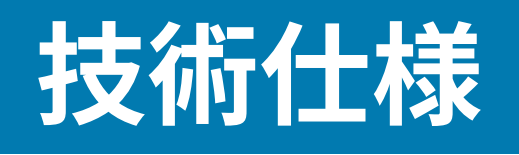

#### このセクションでは、ZB200 Bridge の基本的な仕様について説明します。

| 外観・機能など    |                                                                                |
|------------|--------------------------------------------------------------------------------|
| 寸法         | 160mm (L) × 100mm (W) × 36mm (H) (6.3 イン<br>チ (L) × 3.9 インチ (W) × 1.4 インチ (H)) |
| 重量         | 172.4 g (6.1 oz)                                                               |
| ケースの材質     | ポリカーボネート                                                                       |
| IP 等級      | IP50                                                                           |
| 取り付け       | 取り付けブラケット (ハードウェアは別売)                                                          |
| LED インジケータ | 接続ステータスと電源に関するさまざまなインジ<br>ケータ                                                  |
| トレーサビリティ   | 一意のシリアル番号と MAC ID                                                              |

| 動作条件    |                          |
|---------|--------------------------|
| 運転温度の範囲 | 0 ~ 50°C (32 ~ 122°F)    |
| 運転湿度の範囲 | 10~90% (結露なきこと)          |
| 保管温度の範囲 | -25 ~ 65°C (-13 ~ 149°F) |

| 接続性の仕様    |                          |  |
|-----------|--------------------------|--|
| Bluetooth | Bluetooth Low Energy 4.1 |  |
| WiFi      | デュアル バンド 802.11ac        |  |
| イーサネット    | 10/100                   |  |

#### 接続の最小要件

Zebra クラウド プラットフォームへの登録およびデータ転送のために、ポート 443 経由で registerdevice.zpc.zebra.com および zb-device.zpc.zebra.com にアクセスする必要があります

| 電源     |                                            |
|--------|--------------------------------------------|
| 外部電源   | AC 110 ~ 240V の USB 電源ケーブル、電源アダ<br>プタは別売です |
| 最大出力電力 | 2.5 アンペア                                   |

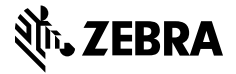

www.zebra.com